## 山东财经大学校园统一支付平台使用手册

第一步:使用微信或支付宝扫描下面的二维码;

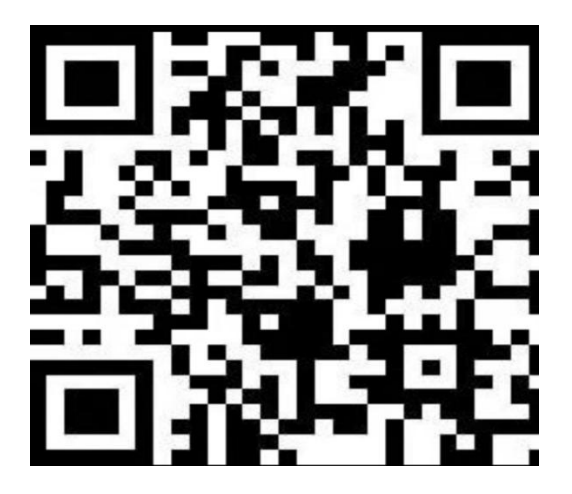

第二步:登陆用户名为录取编号,初始密码为 Sdu@身份证号后六位 (请注意: S 为大写, du 为小写, @为符号;身份证尾号是 X 的为大 写; 21 级学生请用身份证号登陆)。

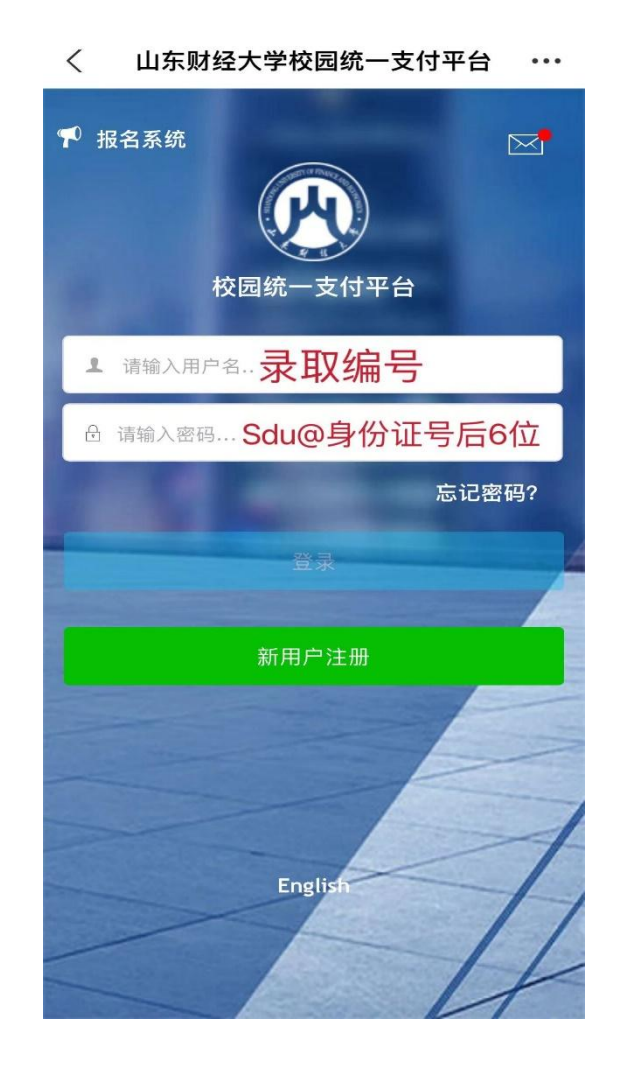

第三步:登录后,先按照提示修改密码(务必记好新密码及密保问题)。 然后按照新密码登陆。

登录后点击左上角红框菜单按钮。

| <                                                                                                    | 信息安全设置                                        | •••                            |  |  |  |
|----------------------------------------------------------------------------------------------------|-----------------------------------------------|--------------------------------|--|--|--|
|                                                                                                    | 支付平台                                          | 重新登录                           |  |  |  |
| 首次登录或密码为补                                                                                                    | 初始密码,请修改密码                                    | 马后再登录操作                        |  |  |  |
| 密码修改                                                                                                    |                                               |                                |  |  |  |
| 新密码                                                                                                    |                                               |                                |  |  |  |
| 请输入新密码                                                                                                    |                                               |                                |  |  |  |
| <b>确认密码</b><br>请重新输入新密码                                                                                                    | ㅋ                                             |                                |  |  |  |
| 19 至加川相則入为门径3月3                                                                                                    |                                               |                                |  |  |  |
| 密保设置                                                                                                    |                                               |                                |  |  |  |
| 密保问题                                                                                                    |                                               |                                |  |  |  |
| 请选择密保问题                                                                                                    |                                               | \$                             |  |  |  |
| 密保答案                                                                                                    |                                               |                                |  |  |  |
| 请·新大名(未)5)返                                                                                                    |                                               |                                |  |  |  |
|                                                                                                    | 保存                                            |                                |  |  |  |
| <>> 山东财                                                                                                    | 经大学校园统一                                       | 支付平台 •••                       |  |  |  |
| ■菜単<br>早上好                                                                                                    | 校园缴费<br>您有待缴费: 291                            | 7.00 <del>π</del>              |  |  |  |
| ○ 菜单<br>早上好 2917.                                                                                                    | 校园缴费<br>您有待缴费: 291<br>.00<br>繳                | 7.00元<br>0.00<br>真它待缴          |  |  |  |
| <ul> <li>東単<br/>早上好</li> <li>2917.</li> <li>学费待</li> <li>         ・</li> <li>         ・</li> <li></li></ul> | 校园缴费<br>您有待缴费: 291<br>.000<br>逾 (收缴费          | 7.00 元<br>0.00<br>具它待缴<br>具它缴费 |  |  |  |
| <ul> <li>菜単<br/>早上好</li> <li>2917.<br/>学费徒</li> <li>ごご<br/>財政繳费</li> <li>①</li> <li>①</li> <li>①</li> <li>①</li> <li>①</li> <li>①</li> <li>①</li> <li>①</li> <li>①</li> <li>①</li> <li>①</li> <li>①</li> <li>①</li> <li>①</li> <li>①</li> <li>①</li> <li>②</li> <li>①</li> <li>①</li> <li>①</li> <li>②</li> <li>②</li> <li>②</li> <li>②</li> <li>②</li> <li>②</li> <li>②</li> <li>②</li> <li>○</li> <li>○</li></ul>                                                                                                    | 校园缴费<br>您有待缴费: 291<br>.000<br><sup>清缴</sup> , | 7.00 元<br>0.00<br>頁它待缴<br>其它缴费 |  |  |  |

第四步:点击菜单按钮后,点击左侧导航栏的<mark>我的</mark>按钮,点击<mark>信息维</mark>护;

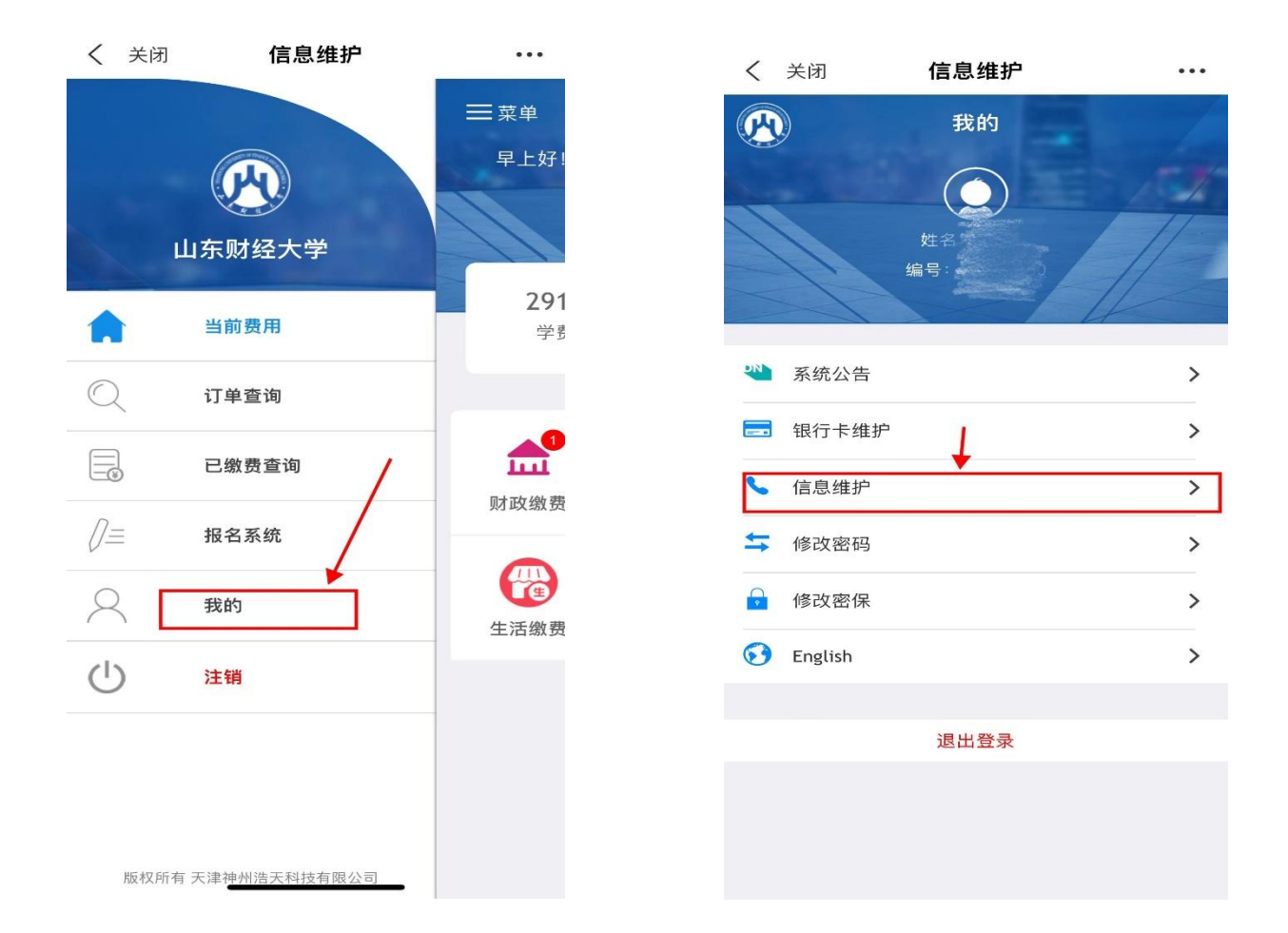

## 第五步:输入个人邮箱及手机号,并保存,用于接收电子票据。填写

无误保存后,返回主界面。

| < | 关闭   | 信息维护             | ••• |
|---|------|------------------|-----|
| < | 返回   | 个人信息             | •   |
| • | 原手机号 | 2                |     |
| ۵ | 新手机号 | 号 请输入手机号         |     |
| • | 原邮箱  |                  |     |
| ۵ | 新田和新 | 请输入邮箱            |     |
| • | 开票单位 | 五 请输入开票单位        |     |
| 0 | 统一社会 | 信用代码 请输入统一社会信用代码 |     |
|   |      |                  |     |
|   |      |                  |     |
|   |      |                  |     |
|   |      |                  |     |
|   |      |                  |     |
|   |      |                  |     |
|   |      |                  |     |

第六步:返回主界面可显示学生目前欠费情况;

| く 关闭                  | 信息维护       | •••                 |
|-----------------------|------------|---------------------|
|                       | 校园缴费       |                     |
| 早上好!                  |            | E ST                |
| 12                    | 《有待缴费: 291 | 7.00元               |
|                       |            | 11-11-              |
| <b>2917.0</b><br>学费待缴 |            | <b>0.00</b><br>其它待缴 |
|                       |            | 弗 凸 家面              |
|                       |            | 员心初                 |
|                       | (¥)        |                     |
| 财政缴费                  | 代收缴费       | 其它缴费                |
|                       |            |                     |
| 生活缴费                  |            |                     |
|                       |            |                     |
|                       |            |                     |
|                       |            |                     |
|                       |            |                     |
|                       |            |                     |

第七步:对欠费信息确认无误后,可点击下方红框里的财政缴费和代 收缴费,分别缴纳学费和教材费。(点击财政缴费,就是缴纳学费; 点击代收缴费,就是缴纳教材费。)学费和教材费要分 2 次缴纳。

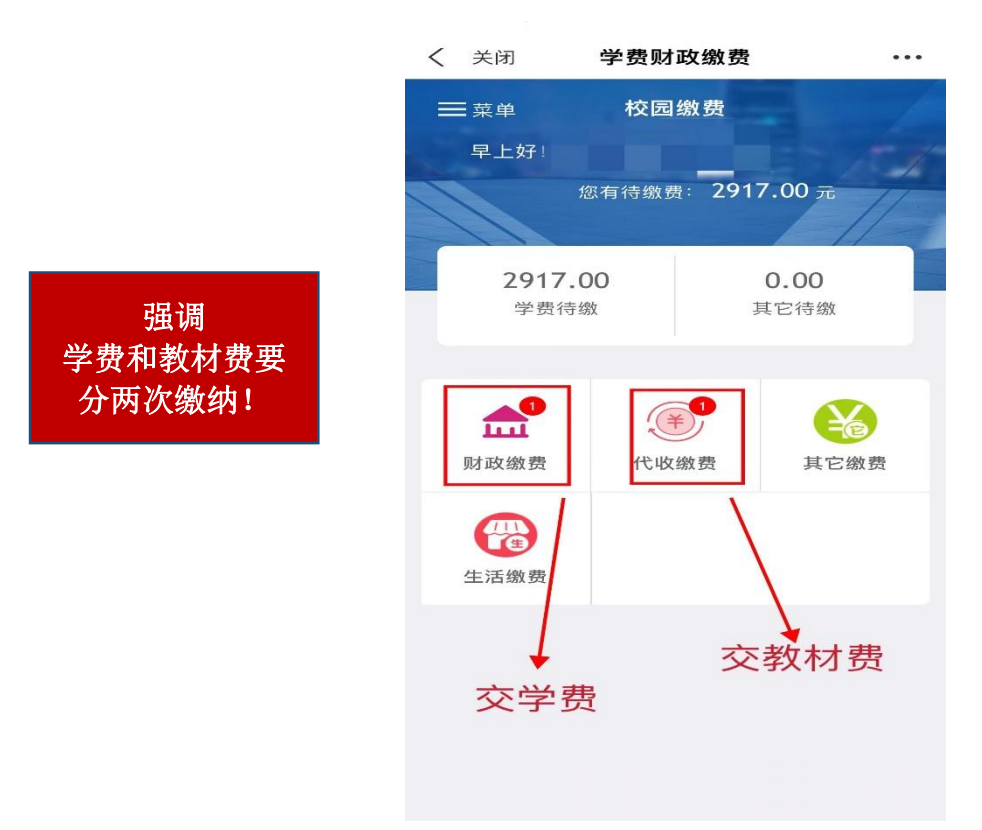

## 第八步:核对无误后,点击屏幕下方红框"缴",进入缴费界面;

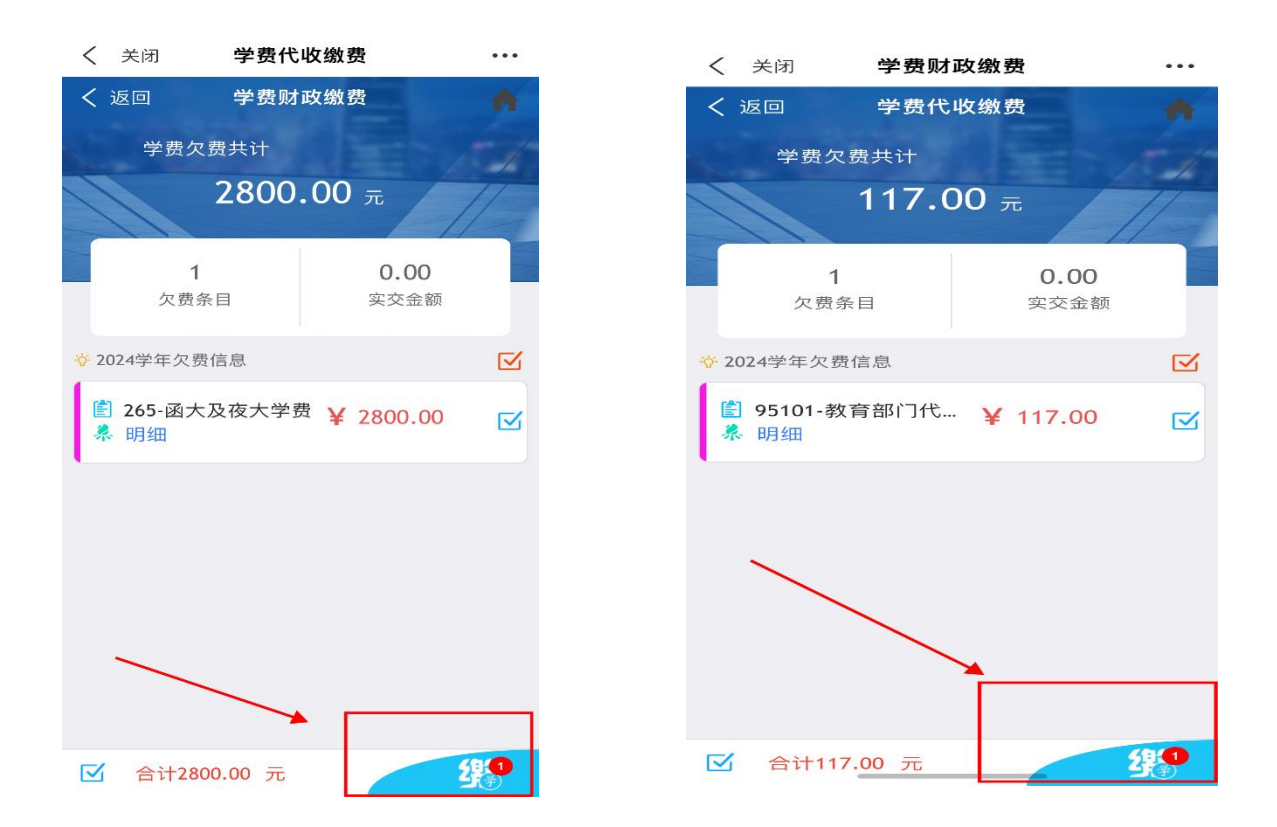

第九步:核对无误后,点击屏幕下方红框"缴",进入支付界面,选择下方"聚合支付"并点击"确认支付";

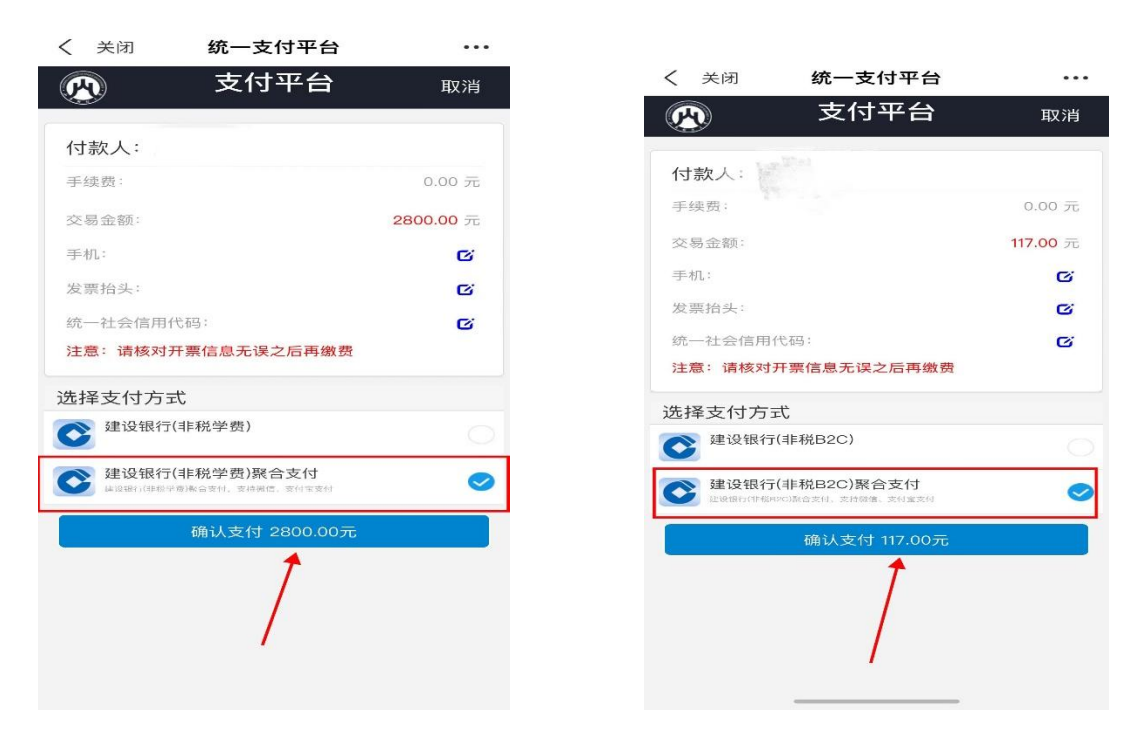

第十步:获取电子发票。缴费成功后 1-2 个工作日查看邮箱,或者再次登录山东财经大学校园统一支付平台,在已缴费信息中查看下载电子发票。